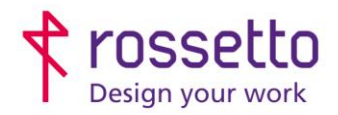

**GBR Rossetto S.p.A.** Via E. Fermi 7 35030 Rubano (PD) - Italia Tel. 049 87 38 666 Registro Imprese di Padova e C.F. n.00304720287 R.E.A. PD-251655 - P.IVA n.IT00304720287 Capitale Sociale € 1.400.000,00 i.v. gbrrossetto@legalmail.it - info@rossetto.work

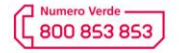

www.rossetto.work

| Guida per Clienti Nr. 08 - 2024                        | Emiss. 1 del 28/05/2024       |
|--------------------------------------------------------|-------------------------------|
| Scan To Folder su Epson WF-C579 / WF-M5799 / WF-C879-R | Realizzata da: Angelo Maiello |

## Oggetto: Guida tecnica per impostare un percorso scan TO folder via SMB o FTP su Epson WF-C579 / WF-M5799 / WF-C879-R

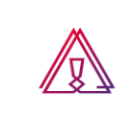

Attenzione: la guida si intende rivolta a personale con competenze 'tecniche', in quanto sono richieste conoscenze informatiche (anche minime) e parametri di rete non di accesso comune.

## PREREQUISITI:

Per impostare le scansioni bisogna aver eseguito le seguenti operazioni preventivamente:

- Condiviso una cartella in rete e fornito le corrette autorizzazioni
- Configurato il firewall e/o antivirus per permettere le scansioni (se presente)
- Aver attivato sul pc il supporto al SMBv1 (se particolarmente recente)
- Controllare che sulla stampante sia stato impostato l'indirizzo DNS (se non si sa cos'è ignorare questo passaggio)

Inoltre bisogna avere le seguenti informazioni:

- Nome utente e password di un utente del pc autorizzato a scrivere nella cartella condivisa
- Indirizzo IP o nome host del PC
- Conoscere il percorso di rete cartella (non percorso locale)
- Conoscere indirizzo IP della stampante

## SOLUZIONE:

- 1. Entrare nella pagina web della stampante, eventualmente superare i messaggi di sicurezza del browser/antivirus
- Accedere come amministratore cliccando sul link in alto a destra "LOGIN AMMINISTRATORE" e inserendo le credenziali: Nome Utente = 'admin' Password Corrente = 'admin' oppure 'adminadmin' quindi confermare con il tasto OK in basso
- 3. Spostarsi nella sezione "Scansione/Copia" e scegliere la voce "Contatti"
- 4. Selezionare la posizione del contatto da aggiungere/modificare e cliccare il pulsante "Modifica" in basso

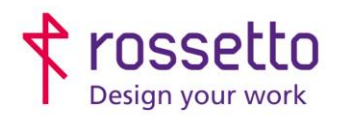

**GBR Rossetto S.p.A.** Via E. Fermi 7 35030 Rubano (PD) - Italia Tel. 049 87 38 666 Registro Imprese di Padova e C.F. n.00304720287 R.E.A. PD-251655 - P.IVA n.IT00304720287 Capitale Sociale € 1.400.000,00 i.v. gbrrossetto@legalmail.it - info@rossetto.work

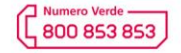

www.rossetto.work

| Guida per Clienti Nr. 08                                                                        | - 2024                                            |                                                                                                    |                   | E                       | miss. 1 del 28/05/2 | 024        |
|-------------------------------------------------------------------------------------------------|---------------------------------------------------|----------------------------------------------------------------------------------------------------|-------------------|-------------------------|---------------------|------------|
|                                                                                                 |                                                   |                                                                                                    |                   |                         | Realizzata da: Ange | lo Maiello |
| Stato Stampa 1 Scansione/Co                                                                     | ositivo Epson Ope                                 | n Platform                                                                                                    |                   |                         |                     |            |
| Scansione di rete<br>Document Capture Pro<br>Contatti 2<br>Prempost.<br>Jmp. predefinite utente | Contatt<br>Occorre registrar<br>Selezionare la vo | Contatti  3 Scegliere la posizione in cui memorizzare il percorso    Occorre registrare la voce con il tuto radio e premere il tato 'Modifica' per accedere alla pagina Modifica un contatto. |                   |                         |                     |            |
| »Scansione su cartella rete/FTP<br>»Scansione su e-mail                                         | Nun                                               | nero Nome                                                                                                    | Parola indice     | Tipo                    | Destinazione        |            |
| »Scansione su disp. di memoria                                                                  | 0 1                                               | Prova                                                                                                    |                   | Rete cartella (S<br>MB) | 123\123             |            |
| »Scansione su Cloud                                                                             | 0 2                                               | Prova email                                                                                                    |                   | E-mail                  | prova@prova.it      |            |
| »Copia                                                                                          | 0 3                                               |                                                                                                    |                   |                         |                     |            |
|                                                                                                 | 0 5                                               |                                                                                                    |                   |                         |                     |            |
|                                                                                                 | 0 6                                               |                                                                                                    |                   |                         |                     |            |
|                                                                                                 | 0 7                                               |                                                                                                    |                   |                         |                     |            |
|                                                                                                 | 0 8                                               |                                                                                                    |                   |                         |                     |            |
|                                                                                                 | 9                                                 |                                                                                                    |                   |                         |                     |            |
|                                                                                                 | 0 11                                              |                                                                                                    |                   |                         |                     |            |
|                                                                                                 | 0 12                                              |                                                                                                    |                   |                         |                     |            |
|                                                                                                 | 0 13                                              |                                                                                                    |                   |                         |                     |            |
|                                                                                                 | I4                                                |                                                                                                    |                   |                         |                     |            |
|                                                                                                 | I5                                                |                                                                                                    |                   |                         |                     |            |
|                                                                                                 | 4                                                 | _                                                                                                    |                   |                         | •                   |            |
|                                                                                                 | Modifica                                          | Elimina Elimir                                                                                                    | na tutto Aggiorna |                         |                     |            |
|                                                                                                 |                                                   |                                                                                                    |                   |                         |                     |            |

- 5. Compilare come segue la schermata:
  - a. Nome: nome visualizzato sulla stampante
  - b. Parola indice: posizione del percorso nella ricerca alfabetica
  - c. Tipo: impostare su "Rete Cartella (SMB)"
  - d. Assegna uso frequente: selezionare "Attiva" per far comparire il percorso tra i preferiti
  - e. Salva con nome: inserire il percorso di rete della cartella. ATTENZIONE: le due barre \\ sono già presenti e non vanno inserite nuovamente.
  - f. Nome utente: è il nome utente dell'utente abilitato a scrivere nella cartella. Va inserito nella forma nomedominio\nomeutente oppure nomehost\nomeutente
  - g. Password: password dell'utente precedente. ATTENZIONE: la password è obbligatoria e l'utente deve avere una password.
- 6. (Facoltativo)

Nella sezione "Imp. predefinite utente" si seleziona la voce "Scansione su cartella rete/FTP"

7. Da qui si possono modificare le impostazioni predefinite per la scansione, come il tipo di file, la risoluzione e altre impostazioni. Al termine premere OK.

Se tutto è stato eseguito correttamente si può provare ad eseguire la scansione di prova. A seconda che il contatto sia stato assegnato a "Uso frequente" o meno il nuovo percorso si può trovare visualizzato appena si entra nella sezione Scansione di rete oppure bisogna cercare all'interno dei contatti con la ricerca alfabetica

## **TABELLA DELLE REVISIONI**

| 1 Emiss | Errore. L'origine riferimento non è stata<br>trovata. |  |  |                        |
|---------|-------------------------------------------------------|--|--|------------------------|
| Indice  | Data                                                  |  |  | Motivo della revisione |

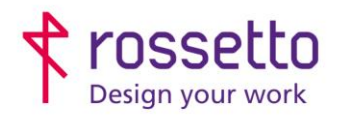

**GBR Rossetto S.p.A.** Via E. Fermi 7 35030 Rubano (PD) - Italia Tel. 049 87 38 666

Registro Imprese di Padova e C.F. n.00304720287 R.E.A. PD-251655 - P.IVA n.IT00304720287 Capitale Sociale € 1.400.000,00 i.v. gbrrossetto@legalmail.it - info@rossetto.work

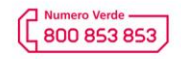

www.rossetto.work

| Guida per Clienti Nr. 08 - 2024                        | Emiss. 1 del 28/05/2024       |
|--------------------------------------------------------|-------------------------------|
| Scan To Folder su Epson WF-C579 / WF-M5799 / WF-C879-R | Realizzata da: Angelo Maiello |
|                                                        |                               |
|                                                        |                               |
|                                                        |                               |